## Hej!

Detta är en instruktion till hur du bokar pass online hos oss.

- 1) Surfa ut på vår hemsida: <u>www.laget.se/langshyttansgf</u>
- 2) Klicka sedan på "Boka pass" i menyn till vänster.
- 3) Klicka på länken på sidan som kommer fram.
- 4) Nu kommer du till http://www.boka-pass.se/langshyttansgf
- 5) Klicka på "Logga in". Om du är ny användare så klickar du på "Registrera ny användare".

| Kalender | Logga in    |       |
|----------|-------------|-------|
|          |             |       |
| Bokr     | ningsnr     |       |
| Löse     | nord        |       |
| Lo       | gga in      |       |
| Registr  | era ny anvä | ndare |

6) Nu får du fylla i dina uppgifter. Du kan utelämna ditt personnr. Men du måste fylla i namnen, e-mail och telefonnr samt kryssa i rutan "Jag accepterar...". Klicka sedan på knappen "Bekräfta".

| Kalender Logga in                                             |  |
|---------------------------------------------------------------|--|
|                                                               |  |
| Personnummer                                                  |  |
| Förnamn                                                       |  |
| Efternamn                                                     |  |
| Email                                                         |  |
| Telefonnummer                                                 |  |
| Adress                                                        |  |
| Skriv ordet som det står i bilden                             |  |
| אוזאוארו                                                      |  |
|                                                               |  |
| Jag accepterar att boka-pass.se hanterar mina personuppgifter |  |
| Bekräfta                                                      |  |
|                                                               |  |

### 7) Nu kommer nedanstående ruta upp:

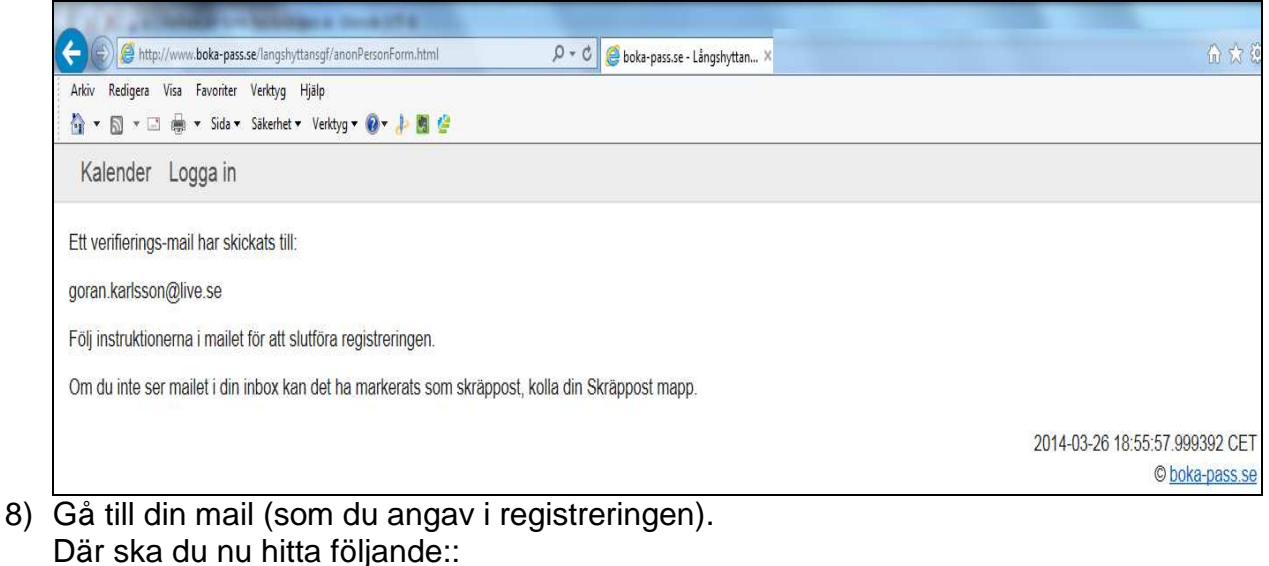

# ∅ ▷ Från Ämne Datum ▼ ⋈ noreply@boka-pass.se Verifiera ditt konto hos boka-pass.se 2014-03-26 18:56

9) Öppna mailet och följ instruktionen.

#### 10)

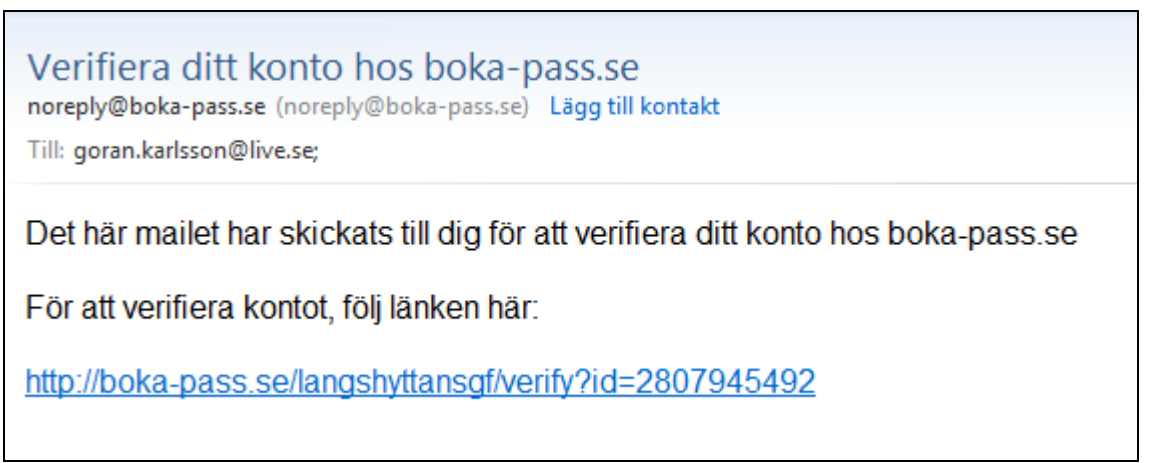

#### Klicka på länken i mailet. Du kommer då till följande sida:

| Kalender Logga in                                                                                                    |
|----------------------------------------------------------------------------------------------------|
| Registreringen lyckades, välkommen till boka-pass.se                                                                                          |
| Ditt Bokninsnummer är:                                                                                                    |
| 9                                                                                                    |
| Ditt Lösenord är:                                                                                                    |
| AjFQALUn                                                                                                    |
| Ett mail har skickats till din angivna emailadress med samma uppgifter, spara mailet om du skulle glömma bort ditt bokningsnr eller lösenord. |
| <u>Gå vidare till kalendern</u>                                                                                                    |
|                                                                                                    |

#### 11) Klicka på "Gå vidare till kalendern" Du kommer nu till den här sidan:

| alender | Byt lösenord | Personuppgifter | Mina bokningar l | ogga ut  |                     |           |         |
|---------|--------------|-----------------|------------------|----------|---------------------|-----------|---------|
|         | Idag         |                 |                  | 2        | 4 Mar - 30 Mar 2014 | Månad Veo | ka Dag  |
|         | Mån 24/3     | •               | Tis 25/3         | Ons 26/3 | Tor 27/3            |           | re 28/3 |
| leldag  |              |                 |                  |          |                     |           |         |

Nu kan du leta efter ett pass du vill boka, samt se dina personuppgifter och dina bokningar som du redan gjort. För att få sms måste du fylla i ditt mobilnr

samt klicka i att du tillåter att sms skickas till ditt nr.

12)För att boka ett pass:

Klicka på ett pass med vänster-musknapp. Här valde vi måndagspasset den 31/3.

Då får du fram en liten meny där du bl.a. ser hur många platser som är lediga. Klicka på "Boka".

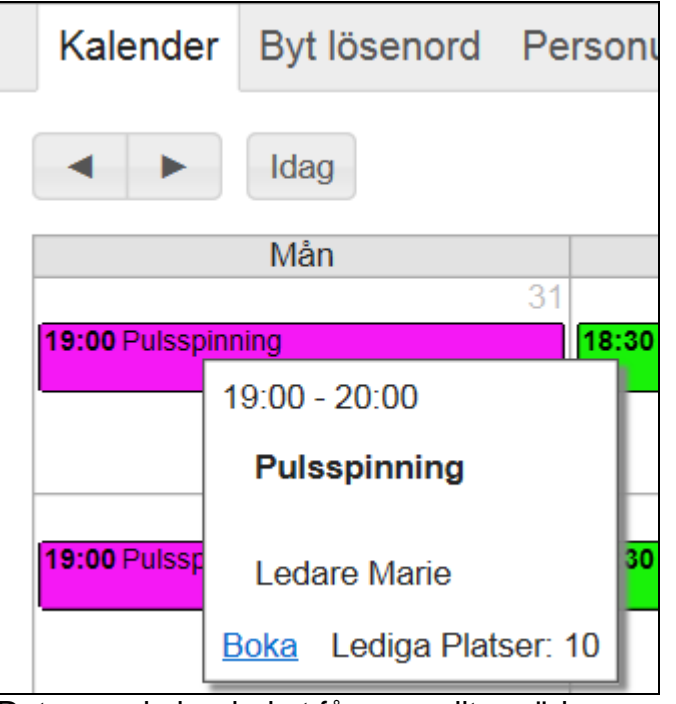

Det pass du har bokat får nu en liten röd ram runt sig.

13)För att vara säker på att du bokat passet: Klicka på "Mina bokningar" i menyn. Här syns nu ditt bokade pass.

| Kalender     | Byt lösenord     | Personuppgifter  | Mina bokningar   | Logga ut    |              |
|--------------|------------------|------------------|------------------|-------------|--------------|
| Namn         | Början ↑         | Slut             | Tid              | Bokningstyp | Reservnummer |
| Pulsspinning | 2014-03-31 19:00 | 2014-03-31 20:00 | 2014-03-26 19:16 | Vanlig      |              |

#### För att avboka ditt pass: vänsterklicka och välj "Avboka".

| Kalender     | Byt lösenord     | Personuppgifter  | Mina bokningar   | Logga ut    |              |
|--------------|------------------|------------------|------------------|-------------|--------------|
| Namn         | Början ↑         | Slut             | Tid              | Bokningstyp | Reservnummer |
| Pulsspinning | 2014-03-31 19:00 | 2014-03-31 20:00 | 2014-03-26 18:52 | Vanlig      |              |
|              |                  |                  | Avb              | ooka        |              |

Lycka till med dina bokningar och varmt välkommen till våra pass!! /Långshyttans Gymnastikförening.